# To Add a New Vendor:

- a. Go to Barnestorm Office: Select Codes > Other Basic Codes > Vendors
- b. Select Add a New Vendor. The next available code will automatically fill in.
- c. Key in all the information you have for that vendor.
- d. If your supplies are imported, choose the appropriate option in the Supplies Import section.
- e. Hit Save button

## To Edit a Vendor:

- a. Go to Barnestorm Office: Select Codes > Other Basic Codes > Vendors
- b. Pull up the vendor by entering the code, or use the Search tab to find the code.
- c. Make your changes, and hit Save.

**NOTE**: We do not recommend deleting a Vendor, once that Vendor has been in use. An option would be to include **\*DNU** (Do Not Use) in the description as a visual aide to staff --to no longer use that code.

## **To Print Your Listing of Vendors:**

## a. Go to Barnestorm Office: Select Codes > Other Basic Codes > Vendors

b. Select the Print Codes button

c. Select the **Printer icon** (upper left of screen) to print. There are also options to Export to PDF or Email the report.

d. Hit **Close** or X in upper right portion of screen to Exit.

# Barnestorm has supply integration with:

Medline: <u>https://www.medline.com/pages/internet-drop-ship-program/</u> Neil Medical: <u>http://www.neilmedical.com/</u>

# Knowledgebase

http://kb.barnestorm.biz/KnowledgebaseArticle51111.aspx